## بسمه تعالى

# آموزش استفاده از سیستم یکپارچه ورود و خروج کسرا

تهیه شده در واحد IT

### فهرست

- ورود به سیستم
  - مشاهده تردد
- درخواست تردد
- درخواست مجوز
- تفويض كارتابل
- تغيير رمز ورود

ورود به سیستم

در ابتدا برای ورود به سیستم باید آدرس <u>http://172.16.15.36/FrmPresentation/Login.aspx</u> را در آدرس بار مرورگر خود (اینترنت اکسپلورر و یا گوگل کروم) وارد نمایید. ضمنا باید اینترنت خود را قطع کنید.

برای ذخیره سازی این صفحه در مرورگر گوگل کروم می توانید مطابق شکل زیر مراحل را طی کنید.

بر روی آیکون یه نقطه گوشه سمت راست کلیک کنید و از منوی more tools گزینه add to desktop را انتخاب کنید تا بر روی دسکتاپ شما ذخیره شود.

| 🛛 🕹 سیستم جامع کنترل تردد                                                        | 승규는 승규는 가지 않는 것을 가지 않는 것을 즐기는 것을 수가 있다.   |                                                                            |                                     |                                        | j x                         |
|----------------------------------------------------------------------------------|-------------------------------------------|----------------------------------------------------------------------------|-------------------------------------|----------------------------------------|-----------------------------|
| $\leftrightarrow$ $\rightarrow$ C (i) Not secure   172.16.15.36/FrmPresentation/ | /Login.aspx                               |                                                                            |                                     | G                                      | ☆ :                         |
|                                                                                  |                                           |                                                                            | New tab<br>New window<br>New incogn | w<br>ito window Ctrl+                  | Ctrl+T<br>Ctrl+N<br>Shift+N |
|                                                                                  | مه 13 اردیبهست مصادف با 3 می 201 <i>1</i> | <b>نے جوارس</b><br>سرا                                                     | History<br>Downloads<br>Bookmarks   |                                        | Ctrl+J                      |
|                                                                                  |                                           |                                                                            | Zoom                                | - 100% +                               | 50                          |
|                                                                                  | (Up                                       |                                                                            | Print<br>Cast<br>Find               |                                        | Ctrl+P<br>Ctrl+F            |
|                                                                                  |                                           | Save page as Ctrl+S                                                        | More tools                          |                                        | •                           |
|                                                                                  | C                                         | Add to desktop                                                             | Edit                                | Cut Copy                               | Paste                       |
|                                                                                  | ، علوم پزشکي شاهرود<br>                   | Clear browsing data Ctrl+Shift+Del<br>Extensions<br>Task manager Shift+Esc | Settings<br>Help                    |                                        | ۲                           |
|                                                                                  |                                           | Developer tools Ctrl+Shift+I                                               | Exit                                | Ctrl+                                  | Shift+Q                     |
|                                                                                  |                                           | رار، سرزمان، انتفام، بانقد                                                 | فلق به شرکت کمید9                   | تو و و و و و و و و و و و و و و و و و و | تففى مقور ال                |
|                                                                                  |                                           | ر ن سررمین راینده می بسد.                                                  | علق به سرخت <del>می</del> سید       | ین برم افرار محقوط و سن<br>۵۵          | ىققى حقوق                   |
|                                                                                  |                                           |                                                                            | EN 🔺                                | 19 T-1                                 | V/+T/+0                     |

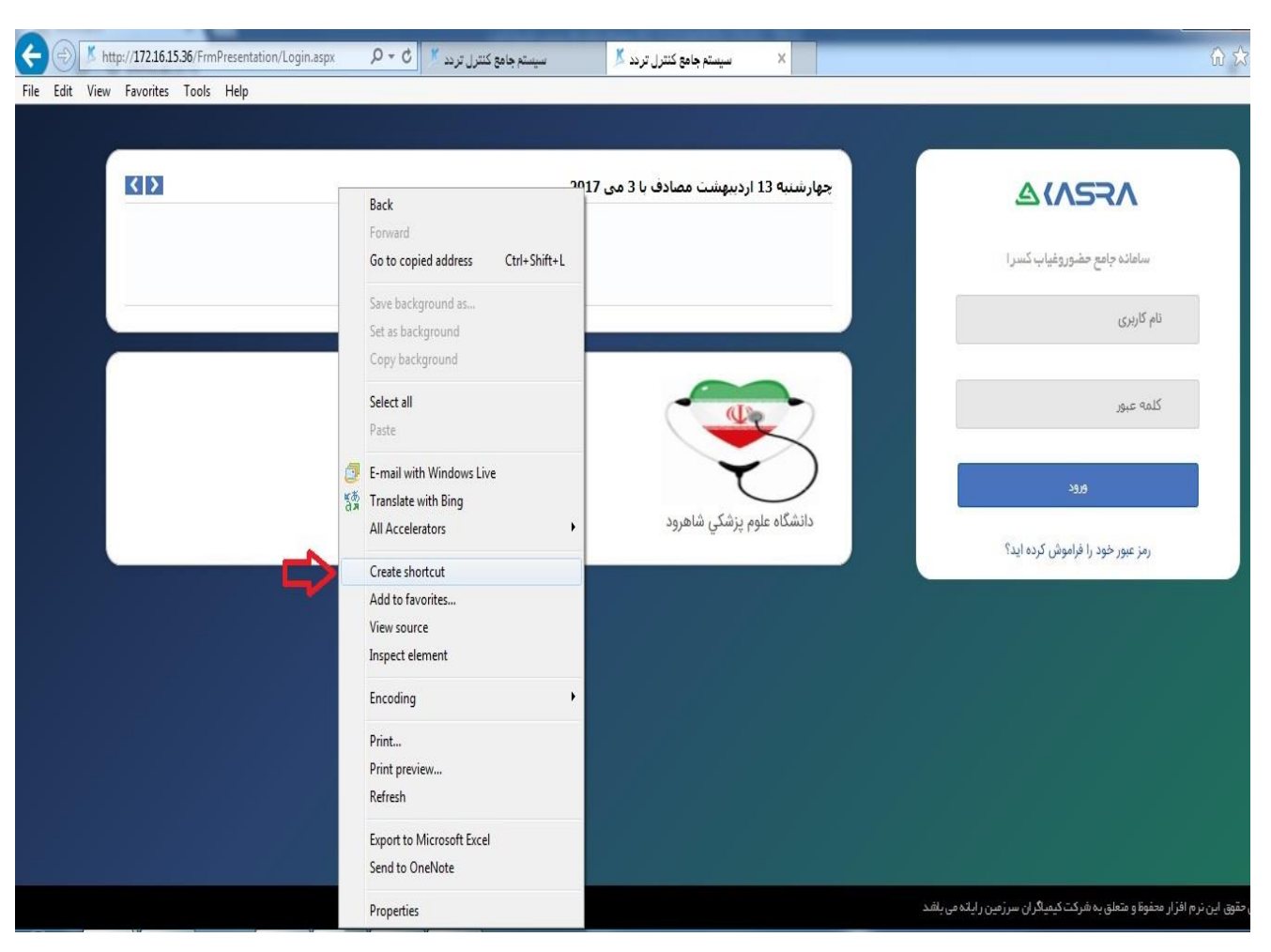

و در مرورگر اینترنت اکسپلورر با کلیک راست بر روی صفحه گزینه create shortcut را انتخاب کنید.

بعد از باز شدن صفحه باید رمز عبور و کاربری خود را وارد نمایید تا به صفحه شخصی خود وارد شوید.

مشاهده تردد

گزارش ورود و خروج ماهیانه

می توانید با کلیک بر روی شماره پرسنلی خود در صفحه اول، صفحه مدیریت کارکرد روزانه خود را مشاهده نمایید. در این قسمت کل گزارش ماهانه را یکجا مشاهده می کنید و در صورت لزوم می توانید گزارش خود را به صورت فرمت اکسل یا پی دی اف ذخیره یا چاپ کنید.

|   |         |              |              | -)7    | 0 - 0.7                              | ,, ,,,,,,,,,,,,,,,,,,,,,,,,,,,,,,,,,,,, |          |
|---|---------|--------------|--------------|--------|--------------------------------------|-----------------------------------------|----------|
| ^ | M_edari | 00:00        | <u>•Y:F•</u> | ٥٧;۴٥  | 10:11° •Y:140                        | ۱۰/۱۲/۱۳۹۵ سه شنبه                      | ۰۱ ۵     |
|   | M_edari |              | <u>•¥:F¥</u> | ۰۷:۴۷  | ۱۵:۱۱ ∘۷:۲۸                          | ۱۱/۱۲/۱۳۹۵ چهارشنبه                     | ۱۱ د     |
|   | OFF     |              |              |        | بادت حضزت فاطمه زهرا (س)             | ۱۲/۱۲/۱۳۹۵ پنجشنبه شر                   | 3 14     |
|   | OFF     |              |              |        | 0                                    | FF جمعه ۱۳/۱۲/۱۳۹۵                      | 5 110    |
|   | M_edari | <u>•1:10</u> | 08:141       | ۰۶:۳۱  | 10:1F 17:7F 11:09 07:79              | ۱۴/۱۲/۱۳۹۵ شنبه                         | 5 IF     |
|   | M_edari |              | <u>•¥:۴۶</u> | ۰۷:۴۶  | 10:10 ·V:49                          | ۱۵/۱۲/۱۳۹۵ یکشنبه                       | S 10     |
|   | M_edari |              | oV:FY        | ۰۷:۴۷  | 10:10 ov:71                          | ۱۶/۱۲/۱۳۹۵ دوشنبه                       | 3 18     |
| _ | M_edari |              | <u>•٧:۴٧</u> | ۰۷:۴۷  | 10:10 ×171                           | ۱۷/۱۲/۱۳۹۵ سه شنبه                      | 5 IV     |
|   | M_edari | <u>•Å:••</u> |              |        | بوریت درون شهري روزانه (منتظر<br>ید) | ما،<br>۱۸/۱۲/۱۳۹۵ چهارشتبه<br>تاپ       | 2 14     |
|   | OFF     |              |              |        | 0                                    | ۱۹/۱۲/۱۳۹۵ پنجشنبه F                    | 5 19     |
|   | OFF     |              |              |        | 0                                    | FF جمعه ۲۰/۱۲/۱۳۹۵                      | 5 40     |
|   | M_edari |              | <u>•¥:F۶</u> | ۰۷:۴۶  | 10:10 ×Y:49                          | ۲۱/۱۲/۱۳۹۵ شنیه                         | 5 11     |
|   | M_edari | 00;0}        | <u>•۲:۴۵</u> | ۰۷:۴۶  | 10:18 oV:14                          | ۲۲/۱۲/۱۳۹۵ یکشنبه                       | 5 77     |
|   | M_edari |              | <u>•Y:FY</u> | ۰Y:۴۷  | 10:10 .Y:YA                          | ۲۳/۱۲/۱۳۹۵ دوشنبه                       | 5 YM     |
|   | M_edari |              | <u>•۲:۴۵</u> | ۰۷:۴۵  | 10:10 oV:10                          | ۲۴/۱۲/۱۳۹۵ سه شنبه                      | 5 YF     |
|   | M_edari |              | <u>•۲:۴۵</u> | ۰۷:۴۵  | ۱۵:۱۵ ۰۷:۳۰                          | ۲۵/۱۲/۱۳۹۵ چهارشنبه                     | 5 40     |
|   | OFF     |              |              |        | 0                                    | ۲۶/۱۲/۱۳۹۵ پنجشنیه F                    | 5 45     |
|   | OFF     |              |              |        | 0                                    | FF جمعه ۲۷/۱۲/۱۳۹۵                      | 5 44     |
|   | M_edari |              | <u>•Y:FY</u> | ۰۷:۴۷  | 10:1F •Y:YA                          | ۲۸/۱۲/۱۳۹۵ شنیه                         | 5 YX     |
|   | M_edari |              |              |        | ی شدن صنعت نفت                       | ۲۹/۱۲/۱۳۹۵ یکشنبه مل                    | 5 49     |
|   | M_edari |              |              |        | طيل رسمي                             | ۳۰/۱۲/۱۳۹۵ دوشنبه تع                    | 5 mo     |
|   |         | •9:FY •6:P1  | 17.1% IFA:FS | 161:17 |                                      | 800                                     | <b>M</b> |

nttp://172.16.15.36/TAPresentation/App\_Pages/Reports/MainDailyReport.aspx?MenuItemID=MA==&OnLineUser=652993872&ToPersonId=652993872&SessionII 🔮 Internet | Protected Mode: On

|         |                 |              | جوزها  | رخواست مجوز 📲 کارتایل 🎕 نمایش ه           | نر 🔳 نمایش کاردکسڬ د | تا فيلا |
|---------|-----------------|--------------|--------|-------------------------------------------|----------------------|---------|
| M_edari | anian           | «V:F»        | •¥:F•  | 10:1F oY:10                               | ۵ ۱۰/۱۲/۱۳۹۵ سه شنبه | 30      |
| M_edari |                 | =V:FV        | +Y:FY  | ۱۵:۱۱ ⇒۷:۲۸                               | ۵۹/۱۲/۱۲ چهارشنبه    | 11      |
| OFF     |                 |              |        | شهادت حضزت فاطمه زهرا (س)                 | ۱۲/۱۲/۱۳۹۵ پنجشنیه   | 11      |
| OFF     |                 |              |        | OFF                                       | معمه ۱۳/۱۲/۱۳۹۵      | 14      |
| M_edari | <u>altia</u>    | 09:99        | ۰۶:۳۱  | 10:1F 14:4F 11:09 04:49                   | ۱۴/۱۲/۱۳۹۵ شلبه      | 115     |
| M_edari |                 | 0Y:EF        | oV:F7  | 10:10 .Y:19                               | ۵۹۳/۱۲/۱۲ یکشنبه     | 10      |
| M_edari |                 | =Y:FV        | +Y;FY  | 10:10 oV:YA                               | ۱۶/۱۲/۱۳۹۵ دوشنیه    | 15      |
| M_edari |                 | =Y(FV        | +Y:FY  | ۱۵:۱۵ «Υ:۲۸                               | ۵۹۳/۱۲/۱۲ سه شنبه    | 17      |
| M_edari | <u></u>         |              |        | ماموريت درون شهري روزانه (منتظر<br>تاييد) | ۱۸/۱۲/۱۳۹۵ چهارشنبه  | 1.4     |
| OFF     |                 |              |        | OFF                                       | ۵۹٬۹۱/۱۲/۱۳ پنجشنبه  | 19      |
| OFF     |                 |              |        | OFF                                       | 4200 Yo/1Y/1990      | Ye      |
| M_edari |                 | oV:FF        | ٥٧:۴۶  | 10:10 •Y:19                               | ۲۱/۱۲/۱۳۹۵ شنبه      | Y       |
| M_edari | f=ja+           | vY:FQ        | ٥Υ:۴۶  | 10:18 oY:10                               | ۲۲/۱۲/۱۳۹۵ یکشنبه    | ٢٢      |
| M_edari |                 | =Y:FV        | +V:FV  | ۱۵:۱۵ ογ:۲۸                               | ۲۳/۱۲/۱۳۹۵ دوشنبه    | 44      |
| M_edari |                 | <u>«۷:۴۵</u> | ٥٧;۴۵  | ۱۵:۱۵ «۷:۳»                               | ۲۴/۱۲/۱۳۹۵ سه شنبه   | ٢۴      |
| M_edari |                 | WYIFA        | ٥٧:۴۵  | 10:10 oY:10                               | ۲۵/۱۲/۱۳۹۵ جهارشنیه  | ۲۵      |
| OFF     |                 |              |        | OFF                                       | ۲۶/۱۲/۱۳۹۵ پنجشنبه   | ٢۶      |
| OFF     |                 |              |        | OFF                                       | 4800 YY/IY/IY90      | ۲۷      |
| M_edari |                 | <u>eV/FV</u> | +Y;FY  | 10:14 oV:14                               | ۲۸/۱۲/۱۳۹۵ شنبه      | ۲۸      |
| M_edari |                 |              |        | ملی شدن صنعت نفت                          | ۵۹۳۱/۱۲/۱۴۹ یکشنیه   | 44      |
| M_edari |                 |              |        | تعطيل رسمي                                | ۳۰/۱۲/۱۳۹۵ دوشنبه    | ٣٠      |
|         | •9:FY •0:**1 1V | 1F0;F5       | 101:17 |                                           | جمع                  | ۲۹      |
|         |                 |              |        |                                           | 17                   | 7       |

می توانید یکی از دو فرمت نشان داده شده را برای ذخیره یا چاپ کردن انتخاب کنید.

و یا اینکه برای تهیه گزارش از تردد خود می توانید از منوی اصلی قسمت اتوماسیون تردد و زیر منوی مدیریت کارکرد و سپس مدیریت کارکرد روزانه را انتخاب کنید .

|          |                                                    |              |          |            | )        | روزانه    | بریت کارکرد | نه مد    | ، کارکرد ماها | مديريت | 🔦 منوی اصلی میزکار 🚓 🕲 📋 🥹 |
|----------|----------------------------------------------------|--------------|----------|------------|----------|-----------|-------------|----------|---------------|--------|----------------------------|
| 1895/    | ·۰۲/۳۱ :                                           | 2            | ۱۳۹۶/    | ۰۲/۰۱<br>۱ | از:      | ِشناسit   | سمتکار      | ول       | : مدیریت تح   | م واحد | • • • اطلاعات پایه         |
| _        |                                                    |              |          |            |          |           |             |          |               | •      | 🕂 🍳 مدیریت گردش استاد      |
|          |                                                    |              | ، مجوزها | أأنمايش    | كارتابل  | مجوز      | 🖌 درخواست   | ں کاردکس | فيلتر 📕 نمايش | B      | 🕂 🍳 گزارشات                |
| اضافه کا | ماناد حضور                                         | 1.000 2      | 10000-15 |            | 10       | T.CC.     |             | in.      | تاريخ         |        | ا⊐•• اتوماسیون تردد<br>ا   |
|          | ) <del>,</del> ,,,,,,,,,,,,,,,,,,,,,,,,,,,,,,,,,,, | <u>-</u>     |          |            |          |           |             | 191      | Cana          |        |                            |
|          |                                                    |              |          |            |          |           | OFF         | جمعه     | 1295/04/01    | 1      | السوم ورود                 |
|          |                                                    | 0V:FF        | ۰۷:۴۶    |            |          | 10:10     | ۰۷:۲۹       | شنبه     | 1295/07/07    | ٢      | 🛁 💊 🛶 مديريت کارکرد روزانه |
|          |                                                    | <u>•V:FY</u> | ۰Y:۴۷    |            |          | 10:10     | ۰۷:۲۸       | يكشنبه   | 1898/08/08    | ٣      | • • ایجاد درخواست جدید     |
| 01:FF    |                                                    | N1:30        | ٥٨:٥٢    | 18:09      | 10:00    | ٥٨:٣٢     | ۰۷:۲۹       | دوشتبه   | 1199/04/05    | ۴      | 🔤 گزارش ساز پویا           |
|          |                                                    |              |          | (          | اكرم (ص) | رت رسول ا | مبعث حضر    | سه شتبه  | 1895/08/00    | ۵      | 🗄 🎱 اتوماسيون تغذيه        |
|          |                                                    | 0V:FF        | ۰۷:۴۶    |            |          | 10:16     | ٥٧:٢٩       | چهارشنبه | 11-95/07/05   | ۶      |                            |
|          |                                                    |              |          |            |          |           | OFF         | ينجشنبه  | 11295/04/04   | Y      |                            |
|          |                                                    |              |          |            |          |           | OFF         | جمعه     | 1295/08/08    | ٨      |                            |
|          |                                                    | <u>•Y:F5</u> | ۰۷:۴۶    |            |          | 10:16     | ۰۷:۲۹       | شنبه     | 1898/08/09    | ٩      |                            |
|          |                                                    |              |          |            |          |           | ٥٧:٣٥       | يكشنبه   | 1898/08/10    | 10     |                            |
|          |                                                    |              |          |            |          |           | غييت        | دوشنبه   | 11998/01/11   | п      |                            |
|          |                                                    |              |          |            |          |           | غييت        | سه شنبه  | 11495/04/14   | ١٢     |                            |
|          |                                                    |              |          |            |          |           | غيبت        | چهارشنبه | 1898/08/18    | 114    |                            |
|          |                                                    |              |          |            |          |           | OFF         | پنجشنبه  | 1295/04/15    | 115    |                            |
|          |                                                    |              |          |            |          |           | OFF         | جمعه     | 1898/08/10    | 10     |                            |
|          |                                                    |              |          |            |          |           | M_edari     | شنبه     | 1295/07/15    | 15     |                            |
|          |                                                    |              |          |            |          |           | M_edari     | ىكشنىه   | 11-95/04/11   | 17     |                            |

|                        |          |           |            |               |          |                      | -            |              | -        |               | _      | 0.00 |          | 14-14           | and the second second |
|------------------------|----------|-----------|------------|---------------|----------|----------------------|--------------|--------------|----------|---------------|--------|------|----------|-----------------|-----------------------|
|                        |          |           |            |               |          |                      | روزانه 🗶     | دیریت کارکرد | نه ما    | ۰ کارکرد ماها | مديريت | 000  | 000      | ميزكار          | متوی اصلی             |
| لي :                   | پرسن     | ۱۳۹۶      | /04/141    | נו:           | 1895/0   | از: ۲/۰۱             | ِشناسit      | سمتكار       | ول       | : مديريت تح   | ^ واحد |      |          | a               | lu cileV bl 🛈         |
|                        |          |           |            |               |          |                      |              |              |          |               |        |      |          | ش استاد         | و میں کر              |
| _                      |          | _         |            | _             | 1        | . B                  |              | . 97         |          |               | P      |      |          |                 | و گذارشان             |
|                        | i:       |           | _          | -             | ں مجوزھا | تابل <b>ﷺ ن</b> ماية | مجوز کی ا    | 🚢 درخواست    | ں کاردکس | فيلتر==تمايش  |        |      |          | 33 0            | • اتوماسيون           |
| استحقاق <mark>ي</mark> | کسر حضور | اضافه کار | مازاد حضور | ح.شيفت        | کل حضور  |                      | ترددها       |              | روز      | تاريخ         |        |      |          | تريد.<br>قوانين | ∳• یدیریت             |
|                        | -        |           |            |               |          |                      | رت قائم (عج) | ولادت حض     | جمعه     | 1898/08/84    | 77     |      |          | کارکرد          | 😑 🍳 مدیریت            |
|                        |          |           |            |               |          |                      |              | M_edari      | شنبه     | 11482/04/44   | ۲۳     |      | د ماهاته | بریت کارکر      | ۰۰۰ مد                |
|                        |          |           |            |               |          |                      |              | M_edari      | يكشنبه   | 1895/04/46    | 44     |      | د روزانه | بریت کارکر      |                       |
|                        |          |           |            |               |          |                      |              | M_edari      | دوشنبه   | 1895/08/20    | ۲۵     |      | تديد     | رحواست ج        | • ⊡∾ ایجاد د          |
|                        |          |           |            |               |          |                      |              | M_edari      | سه شنبه  | 1295/07/75    | 45     |      |          | 1.90            | •• درارس سا           |
|                        |          |           |            |               |          |                      |              | M_edari      | چهارشنبه | 1898/08/48    | YY     |      |          | -0100           |                       |
|                        |          |           |            |               |          |                      |              | OFF          | ينجشنبه  | 124/04/28     | ۲۸     |      |          |                 |                       |
|                        | N        |           |            |               |          |                      |              | OFF          | جمعه     | 1295/07/29    | 44     |      |          |                 |                       |
|                        |          |           |            |               |          |                      |              | M_edari      | شنبه     | 1895/07/80    | ٣٠     |      |          |                 |                       |
|                        |          |           |            |               |          |                      |              | M edari      | ىكشنىه   | 1298/08/181   | ٣١     |      |          |                 |                       |
|                        | የም:የለ    | ol:PF     |            | <b>₩</b> Υ:₽₩ | W9:0V    |                      |              |              |          |               | WY     |      |          |                 |                       |
|                        |          |           |            |               |          |                      |              |              |          |               | 7      |      |          |                 |                       |
|                        |          |           |            |               |          |                      |              |              |          | 153 2         |        |      |          |                 |                       |
|                        |          |           |            |               |          |                      |              |              |          |               |        |      |          |                 |                       |
|                        |          |           |            |               |          |                      |              |              |          |               |        |      |          |                 |                       |
|                        |          |           |            |               |          |                      |              |              |          |               |        |      |          |                 |                       |

و می توانید در قسمت مدیریت کارکرد روزانه گزارش از کارکد خود در یک ماه به صورت فرمت pdf و یا اکسل تهیه کنید.

#### درخواست تردد

چنانچه هر کدام از ترددهای ورود یا خروج شما در سیستم ثبت نشده باشد می توانید در این قسمت برای ثبت درخواست تردد با کلیک بر روی مثلث کوچک کنار گزینه درخواست مجوز می توانید تردد خود را ثبت کنید.

|   |         |          |       |             |           |            |           |          |        |                |                          |              | _      |                | ×             | ت کارگرد ماهانه    | مديرين | 001 | 00 | ی میزکار | اصل |
|---|---------|----------|-------|-------------|-----------|------------|-----------|----------|--------|----------------|--------------------------|--------------|--------|----------------|---------------|--------------------|--------|-----|----|----------|-----|
| ^ |         |          | تموعه | رسنل زیر مج | ÷ 🗆       |            |           |          |        |                |                          |              | *      | جستجو          | ~             | فروردين 96         | دوره   |     |    |          |     |
| ł |         | _        | _     | _           | _         | _          | _         | _        | _      | _              |                          | _            |        |                | _             | _                  |        |     |    |          |     |
|   |         |          |       |             |           |            |           |          |        | -              | فرار الل المارية ، محمده | Tinga Lind   | الدفعا | Licha QL missi | والله ومن الم | تر الا زمانية . هم | LA BE  |     |    |          |     |
|   |         |          |       |             |           |            |           |          |        | 1              | alter of the desired     | • )))        | 97     |                | . Orden and   | بر ميدن م          |        |     |    |          |     |
|   |         | 1        |       | -           |           | _          | _         |          |        |                |                          | SOLA C       | E      |                |               |                    |        |     |    |          |     |
|   | غيرموظف | استعلاجي | مرخصي | استحقاقي    | كسرحضور   | مازاد حضور | اضافه کار | كاركرد   | حضور   | کارکرد کل      | نام                      | برستلى       |        |                | شكاه          | 🗾 رياست دان        | ٠      |     |    |          |     |
|   | قاصدك   | روزاله   | ساعتي | روزاله      |           |            |           | مصوب ماه |        | 14. ( 14.4 ) ( |                          | V            |        |                |               |                    |        |     |    |          |     |
|   |         |          |       |             | ¥',=9:2'A |            |           | 1992:40  | 91:275 | 91:1°V         | 1. Sec. 1. 1.            | <u>F091'</u> | 1      |                |               |                    |        |     |    |          |     |
|   |         |          |       |             | 14,09:24  |            | eetel     | IMAGAR   | 91:145 | AFMA           |                          | جمع          |        |                |               |                    |        |     |    |          |     |
|   |         |          |       |             |           |            |           |          |        |                |                          |              |        |                |               |                    |        |     |    |          |     |
|   |         |          |       |             |           |            |           |          |        |                |                          |              |        |                |               |                    |        |     |    |          |     |
|   |         |          |       |             |           |            |           |          |        |                |                          |              |        |                |               |                    |        |     |    |          |     |
|   |         |          |       |             |           |            |           |          |        |                |                          |              |        |                |               |                    |        |     |    |          |     |
|   |         |          |       |             |           |            |           |          |        |                |                          |              |        |                |               |                    |        |     |    |          |     |
|   |         |          |       |             |           |            |           |          |        |                |                          |              |        |                |               |                    |        |     |    |          |     |
| l |         |          |       |             |           |            |           |          |        |                |                          |              |        |                |               |                    |        |     |    |          |     |
| ļ |         |          |       |             |           |            |           |          |        |                |                          |              |        |                |               |                    |        |     |    |          |     |
|   |         |          |       |             |           |            |           |          |        |                |                          |              |        |                |               |                    | _      |     |    |          |     |

#### دو گزینه مشاهده می کنید.

|      |            |           |                    |        | ի               | ▲<br>■ فیلتر  ۵ نمایش همه ﷺ نمایش کاردکس 🌳 جستجو 🌬 درخواست مجوز 🕊 قارترانایا الله نمایش مجوزه<br>الله درخواست مجوز 💽 🚺 🛃 درخواست مجوز |
|------|------------|-----------|--------------------|--------|-----------------|----------------------------------------------------------------------------------------------------|
| کس   | مازاد حضور | اضافه کار | کارکرد<br>مصوب ماہ | حضور   | کارکرد کل       | <ul> <li>انشگاه</li> <li>درخواست تردد</li> <li>درخواست تردد</li> <li>درخواست تردد</li> <li>درماست دانشگاه</li> </ul>                  |
| EPA  |            | 00:01     | ۱۳۹:۲۰             | 91:145 | ۹۱:۳۷           | 7-7                                                                                                    |
| 4:FA |            | ee ie l   | 189:40             | 91:145 | 91:1 <b>*</b> Y | جمع                                                                                                    |
|      |            |           |                    |        |                 |                                                                                                    |
|      |            |           |                    |        |                 |                                                                                                    |
|      |            |           |                    |        |                 |                                                                                                    |

گزینه درخواست تردد را انتخاب کنید.

| ē)              |                 |                | درخواست تر دد                                       |                  |
|-----------------|-----------------|----------------|-----------------------------------------------------|------------------|
| @ http://172.16 | 5.15.36/TAPrese | ntation/App_Pa | ages/DataEntry/RegisterGooing.aspx?SessionID=66499& | PersonCode=N     |
|                 |                 |                | بیره 🖽ذخیره و ادامه 🥗 مشمولین                       | دخ<br>ایجاد 🖬 ذخ |
| ~               | سيستم           | نوع :          | ···· • • • • • • • • • • • • • • • • •              | نام پرسنلی :     |
|                 | 00;00           | ساعت :         |                                                     | تاريخ :          |
|                 |                 |                | عدم انتقال                                          |                  |
| <u>^</u>        |                 |                |                                                     | شرح :            |
| L <b>V</b>      |                 |                |                                                     |                  |
|                 |                 |                |                                                     |                  |
|                 |                 |                |                                                     |                  |
|                 |                 |                |                                                     |                  |

در این قسمت می توانید تردد خود را ثبت کند.

در ادامه با کلیک بر روی آیکون کنار تاریخ، تاریخ مورد نظر خود را انتخاب کنید و یا به صورت دستی تاریخ را وارد کنید.

|             |       | ينحشنيه | د ا   | سە شىبە | دوشنو  | فروردین<br>بکشنه | فنبه     | *** * | ایجاد 🛱 ذخیر |
|-------------|-------|---------|-------|---------|--------|------------------|----------|-------|--------------|
| وع: سيستم   | 4     | 3       | 2     | 1       | 100.20 |                  |          | 1     | نام پرستلی : |
| اعت : ٥٥:٥٥ | 11 سا | 10      | 9     | 8       | 7      | 6                | <u>5</u> | ۲     | تاريخ :      |
|             | 18    | 17      | 16    | 15      | 14     | 13               | 12       | Ym    | <br>-        |
|             | 25    | 24      | 23    | 22      | 21     | 20               | 19       | ۴     |              |
| 0           |       | 31      | 30    | 29      | 28     | 27               | 26       | ۵     | سرے :        |
|             |       |         | امروز |         |        | بستن             |          |       |              |

بعد از انتخاب تاریخ باید نوع تردد خود را که ورود یا خروج است انتخاب کنید.

| ت تردد<br>http://172.16.15.36/TAPresentation/App_Pages/Data | مرخواس <mark>درخواس</mark><br>Entry/RegisterGooing.aspx?SessionID=66499&PersonCode=N |
|-------------------------------------------------------------|--------------------------------------------------------------------------------------|
|                                                             | م<br>ایجاد 🕮 ذخیره 🗗 ذخیره و ادامه 🏞 مشمولین<br>ا                                    |
| نوع : <mark>سیستم</mark><br>ورود<br>ساعت : خروج             | نام پرسنلی : ۲۸/۵۱/۱۳۹۶ ← ۲۸/۵۱                                                      |
|                                                             | عدم انتقال                                                                           |
| L <sup>O</sup>                                              |                                                                                      |
|                                                             |                                                                                      |
|                                                             |                                                                                      |

و ساعت مورد نظر خود را در قسمت ساعت تایپ کنید. برای مثال ساعت هفت و سی دقیقه را به صورت ۰۷۳۰ تایپ کنید و بر روی صفحه بیرون از کادر ساعت کلیک کنید تا ساعت مورد نظرتان درج شود.

| J               | نر دد                                  | ــــــــــــــــــــــــــــــــــــــ                    |
|-----------------|----------------------------------------|-----------------------------------------------------------|
| 6 http://172.16 | 5.15.36/TAPresentation/App_Pages/Date: | ataEntry/RegisterGooing.aspx?SessionID=66499&PersonCode=N |
|                 |                                        | م<br>۱ ایجاد 🖷 ذخیره 🗗ذخیره و ادامه 🗣 مشمولین             |
| ~               | نوع : ورود                             | نام پرسنلی : ۲۵٬۰۰۰ <b>۲۵٬۰۰۰ ۲۵٬۰۰۰ ۲۵</b> ۰۰            |
| ×               | ساعت : ۲۳۰۰                            | דונאל :                                                   |
|                 |                                        | 🗖 عدم انتقال                                              |
| 2               |                                        | شرح :                                                     |
| •               |                                        |                                                           |
|                 |                                        |                                                           |
|                 |                                        |                                                           |
|                 |                                        |                                                           |

در کادر شرح هم می توانید توضیحاتی را به صورت اختیاری در مورد درخواست خود تایپ کند.

در آخر هم باید گزینه ذخیره و ادامه را انتخاب کنید تا درخواست ما ثبت شود.

اگر قصد دارید ورود و خروج یک روز را به طور کامل ثبت کنید بعد از ثبت ورود باید نوع درخواست خود یعنی خروج را نیز ثبت نمایید.

بعد از ثبت درخواست می توانید مجوز درخواست شده ی خود را از گزینه نمایش مجوز ها مشاهده کنید.

#### درخواست مجوز

برای ثبت مجوز باید مراحل زیر را طی کنید.

|             |                    |                |                    |         |            |           |                    |           |                        |                                         |                         |           |               | ×       | ، کارکرد ماهانه | مديريت  | 000 | 1 50 | ، میزکا | ىئوى اصلر |
|-------------|--------------------|----------------|--------------------|---------|------------|-----------|--------------------|-----------|------------------------|-----------------------------------------|-------------------------|-----------|---------------|---------|-----------------|---------|-----|------|---------|-----------|
|             |                    | يموعه          | رسنل زير مج        | f 🗌     |            |           |                    |           |                        |                                         | 4                       | /         | جستجو         | ~       | اردىيھشت 96     | دوره    |     |      |         |           |
|             |                    |                | _                  |         | _          |           |                    |           |                        |                                         |                         |           |               |         |                 |         |     |      |         |           |
|             |                    |                |                    |         |            |           |                    |           |                        | اکارتابل 🛍 نمایش مجوزها                 | واست مجوز 🚽 🖬           | والمعجدرة | ناردکس 🔍 جستج | تمایش ک | ر 🕫 نمایش همه   | الم الم |     |      |         |           |
|             |                    |                |                    |         |            |           |                    |           |                        | نواست مجوز                              | <sup>201</sup> 日<br>「内」 | R I       | X             |         |                 |         |     |      |         |           |
| غيرم<br>قاص | استعلاجي<br>روزانه | مرخصي<br>ساعتي | استحقاقي<br>روزانه | كسرحضور | مازاد حضور | اضافه کار | کارکرد<br>مصوب ماہ | ز<br>حضور | فراست مجو<br>کارکرد کل | <sup>یواست ترده</sup> Shift+N در<br>نام | يندرد<br>پرسنلي         | *         |               | گاه     | 📄 رياست دانش    | Ð       |     |      |         |           |
|             |                    |                |                    | F.eltPA |            | eliFF     | V <sup>W</sup> ·Ye | WA-PM     | W9:aV                  | · · · · ·                               | FACTO                   |           |               |         |                 |         |     |      |         |           |
|             |                    |                |                    | F,ol:YA |            | •I:FF     | VW:Yo              | WY:11     | W9:0Y                  |                                         | جمع                     | -         |               |         |                 |         |     |      |         |           |
|             |                    |                |                    |         |            |           |                    |           |                        |                                         |                         |           |               |         |                 |         |     |      |         |           |
|             |                    |                |                    |         |            |           |                    |           |                        |                                         |                         |           |               |         |                 |         |     |      |         |           |
|             |                    |                |                    |         |            |           |                    |           |                        |                                         |                         |           |               |         |                 |         |     |      |         |           |
|             |                    |                |                    |         |            |           |                    |           |                        |                                         |                         |           |               |         |                 |         |     |      |         |           |
|             |                    |                |                    |         |            |           |                    |           |                        |                                         |                         |           |               |         |                 |         |     |      |         |           |
|             |                    |                |                    |         |            |           |                    |           |                        |                                         |                         |           |               |         |                 |         |     |      |         |           |

در قسمت نوع مجوز گزینه روزانه و یا ساعتی را انتخاب کنید که بر اساس آن نوع مرخصی ها یا همان عنوان مجوز تعیین می شوند.

|            | نگهداشت مشمولین  |                     | ا ساعتی             | ظاذخیرہ و ادامه<br>(وزانه | ایجاد 🖃 ذخیره <mark>ا</mark><br>نوع مجوز : |
|------------|------------------|---------------------|---------------------|---------------------------|--------------------------------------------|
|            |                  |                     | <ul> <li></li></ul> | FOUND                     | نام پرسنلي :                               |
|            |                  |                     | *                   |                           | پرسنل جانشین :                             |
| 00;0       | ۱ از ساعت :      | تعداد روز:          |                     | 1295/07/12                | از تاريخ :                                 |
| 00;0       | تا ساعت : 💊      |                     |                     | 11482/08/114              | تا تاريخ :                                 |
| نتخاب تشده | عنوان مجوز : 🛛 ا |                     |                     | کدهاي کسر کار             | گروه مجوز :                                |
|            |                  |                     | ار                  | ددهاي ماراد د             | شرح :                                      |
|            |                  |                     |                     | /()                       |                                            |
|            |                  | 🗗<br>لاعات تکمیلے ر |                     |                           |                                            |
|            |                  | 9.5                 |                     |                           |                                            |

|                                                                   | ست مسمونین   | 1120 |              | ی ساعتی | روزانه ر                           | نوح مجور :<br>ام درستا رو  |
|-------------------------------------------------------------------|--------------|------|--------------|---------|------------------------------------|----------------------------|
|                                                                   |              |      |              |         | <ul> <li>Fω</li> <li>Fω</li> </ul> | ىم پرسىي .<br>ىنل جانشين : |
| 00;60                                                             | از ساعت :    | 1    | تعداد روز:   |         | 1295/04/12                         | از تاريخ :                 |
| 00,00                                                             | تا ساعت :    |      |              |         | 1242/02/12                         | تا تاريخ :                 |
| انتخاب نشده                                                       | عنوان مجوز : |      |              | ~       | كدهاي كسر كار                      | لروه مجوز :                |
| پاس سير<br>مرخصي ساعتي                                            |              |      |              |         |                                    | شرح :                      |
| ماموريت درون شهري ساعتي<br>بدون حقوق ساعتي<br>ماموريت ورزشي ساعتي | E.           |      | Ð            |         |                                    |                            |
|                                                                   |              |      | لاعات تكميلي | bl      |                                    |                            |

#### تفويض كارتابل

برای تفویض کارتابل مدیر به هر شخص مورد نظر باید مراحل زیر را انجام داد. از منوی اصلی گزینه مدیریت گردش اسناد را انتخاب کنید.

| مدیریت کارکرد ماهانه 🗙             | * منوی اصلی میزکار 🚓 🚱 🕤 🎯            |
|------------------------------------|---------------------------------------|
| دوره اردیبهشت 96 🔽 جستجو           | €. • اطلاعات پایه                     |
| ×                                  | 🗖 🔍 مدیریت گردش استاد                 |
| 🖂 فیلتر 🕫 نمایش همه 🎟 نمایش کاردکس | •● تقویض کارتابل<br>•••• کارتابل کاری |
|                                    | 🕂 🍳 گزارشات                           |
| 18 - 1 1 🧰 🗩                       | 🔹 🎱 اتوماسيون تردد                    |
| الله الم رياست دانستاه             | ····● گزارش ساز پویا                  |
|                                    | 🛨 🎱 اتوماسيون تغذيه                   |
|                                    |                                       |
|                                    |                                       |
|                                    |                                       |
|                                    |                                       |
|                                    |                                       |
|                                    |                                       |
|                                    |                                       |
|                                    |                                       |
|                                    |                                       |

بعد از انتخاب گزینه تفویض کارتابل باید در صفحه باز شده گزینه ایجاد را انتخاب کنید.

|         |                 |         |         |         |          | x         | تفويض كارتابل | مديريت كاركرد ماهانه             | ଡ଼ୖଡ଼୲ଡ଼ୣୣଡ଼ | ميزكار                | متوی اصلی                           |
|---------|-----------------|---------|---------|---------|----------|-----------|---------------|----------------------------------|--------------|-----------------------|-------------------------------------|
|         | ىند: انتخاب ھمە | نوع س   |         |         | تاريخ :  | تا        |               | – پارامترهای جستجو<br>از تاریخ : |              | مي                    | ) اطلاعات پا                        |
|         |                 |         | *       |         |          | به        | *             | تفويض از:                        |              | دش اسناد<br>، کارتابل | € مدیریت گر<br> …● تفویض            |
|         |                 |         |         |         |          |           |               |                                  |              | , کاري                | <sup>ایس</sup> کارتابل<br>۵ گزارشات |
|         |                 |         |         |         |          | نمایش همه | حذف 🗖 فيلتر   | 🖞 ایجاد ダ ویرایش 🖗               |              | تردد<br>: بمبا        | اتوماسیون<br>گذاریشینی              |
| در صورت | نام کد          | نوع سند | تا ساعت | از ساعت | تا تاريخ | ازتاريخ   | تفويض شونده   | تفويض دهنده                      |              | ر پون<br>تغذیه        | درارس سا     مناب المانيون          |

| 8                                                                 |                         |                                        | ×            |
|-------------------------------------------------------------------|-------------------------|----------------------------------------|--------------|
| http://172.16.15.36/FrmPresentation/App_Pages/BaseInfo/WorkFlow/E | DataAccessCardTableNew. | aspx?ID=0&Se                           | ssionIC      |
|                                                                   |                         |                                        | •            |
|                                                                   | امه                     | ره 🖻 ذخیره و ادا                       | 🖻 ذخير       |
| تا تاريخ : ۱۳۹۶/۹۶۳۱                                              | III 11*                 | ۹۶/۰۲/۰۱ è                             | از تاري      |
|                                                                   |                         |                                        |              |
| ··· (Þ                                                            | ₩ F01                   | ······································ | ىقويص        |
| تا ساعت : ٥٥:٥٥                                                   | 00:00                   | : 0                                    | از ساع       |
| در صورت عدم حضور                                                  | انتخاب همه              | :0                                     | وضعي         |
|                                                                   | فعال                    |                                        |              |
|                                                                   | غير فعال                |                                        | _نوع س       |
| نام کد                                                            | نام سند                 | شناسه سند                              |              |
| <u> </u>                                                          | ساعتي                   | ١                                      |              |
|                                                                   | روزانه                  | ٢                                      |              |
|                                                                   | تردد                    | ٣                                      | $\checkmark$ |
|                                                                   | آيتم ماهانه             | ۴                                      |              |
|                                                                   | آيتم روزانه             | ۵                                      |              |
|                                                                   | آيتم ماهانه تكرار شونده | ۶                                      |              |
|                                                                   | مداومت كاري             | Y                                      |              |
|                                                                   | عملكرد ماموريت          | ٨                                      |              |
|                                                                   | تغيير ساختار            | ٩                                      |              |
|                                                                   | جابجايي و جايگزيني      | 10                                     |              |
|                                                                   | تایم شیت                | 11                                     |              |
|                                                                   | شيفتهاي نا منظم         | ١٣                                     |              |
|                                                                   | مجوز ورود بازرسي        | ۱۵                                     |              |
|                                                                   | جابجايي در چارت         | 15                                     |              |
| <b>v</b>                                                          | مجوز ورود بازرسي جديد   | ١٧                                     |              |
| · · · · · · · · · · · · · · · · · · ·                             | تغییر عضویت در گروه     | 14                                     |              |

در صفحه باز شده در قسمت "تفویض به" نام فرد تفویض شونده وارد می شود و در قسمت تاریخ ها مدت زمان مورد نظر برای تفویض را انتخاب می کنید و اگر زمان و ساعت خاصی مدنظر است ساعت را هم وارد نمایید.

در قسمت وضعیت گزینه فعال را انتخاب کنید. و در بخش نوع سند سه گزینه اول یعنی ساعتی و روزانه و تردد را انتخاب کنید. و در آخر هم ذخیره را انتخاب کنید.

از این پس هم خودتان و هم فرد تفویض شونده می توانید اطلاعات مربوط به پرسنل زیرمجموعه خود را تایید و یا عدم تایید کنید. برای مشاهده درخواست ها قسمت کارتابل کاری از منوی اصلی را انتخاب کنید و لیست درخواست های پرسنل زیرمجموعه برای شما نمایش داده می شود. و می توانید هر کدام از درخواست ها را انتخاب نموده و تایید و یا عدم تایید را اعمال کنید.

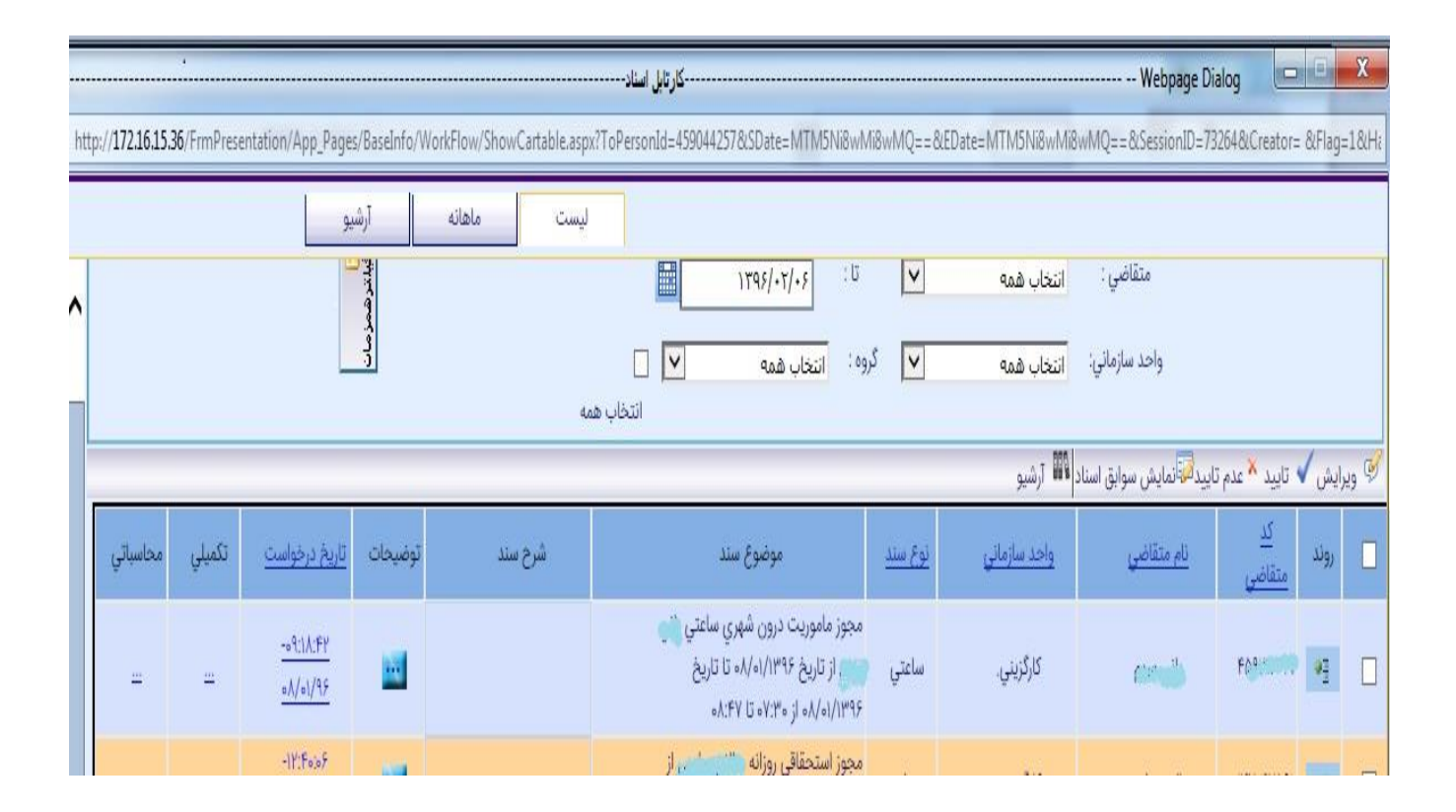

#### تعويض رمز

براي تغيير رمز از قسمت اطلاعات پايه گزينه تغيير مشخصات ورود را انتخاب كنيد در صفحه باز شده ابتدا رمز خود را وارد كنيد.

| مدیریت کارکرد ماهاته 🚽 تغییر مشخصات ورود 🗙 | منوی اصلی میزکار 🛟 🕜 🎯                                                   |
|--------------------------------------------|--------------------------------------------------------------------------|
| ▲<br>♦ تایید<br>- تغییر مشخصات عبور        | 0 اطلاعات پایه<br>••••••••••••••••••••••••••••••••••••                   |
| نام کاربر ۲۵۰۰۰۰۰<br>کلمه عبور             | ۵ مدیریت گردش استاد<br>۵ گزارشات<br>۵ گزارش ساز بویا<br>۵ گزارش ساز بویا |
|                                            |                                                                          |
|                                            |                                                                          |
|                                            |                                                                          |

و پس از تایید رمز جدید خود را دوباره وارد کنید و در آخر تایید نمایید.